# everything

• propiedades: https://www.voidtools.com/forum/viewtopic.php?f=12&t=10176#dupe

## dupes

/via: https://www.voidtools.com/forum/viewtopic.php?t=12733

- Right click the size column header and click Find size duplicates.
- search bar: dupe:size, dupe:size,sha256
- in a search:
  - $\,\circ\,$  Right click a column header and click Find <property> duplicates.

## evitar duplicados

- Right click a column header, right click Find <property> duplicates and click Find unique (including first duplicated).
- en barra búsqueda: distinct:<property>

## resultados únicos

- Right click a column header, right click Find <property> duplicates and click Find unique (not duplicated).
- en barra de búsqueda: unique:<property>

## colores

- To customize the line color:
  - $\circ~$  In Everything 1.5, from the Tools menu, click Options.
  - $\circ~$  Click the Advanced tab on the left.
  - $\circ\,$  To the right of Show settings containing, search for:
    - dupe\_line
  - $\circ~$  Select dupe\_line\_color (or dupe\_line\_dark\_color for dark mode).
  - $\circ~$  Click the color button.
  - $\circ~$  Select a new color and click OK.
  - Click OK.
- To hide the dividing line:
  - $\circ~$  In Everything 1.5, from the Tools menu, click Options.
  - $\circ~$  Click the Advanced tab on the left.
  - $\circ~$  To the right of Show settings containing, search for:
    - dupe\_line
  - Select dupe\_lines.
  - Set the value to: false
  - Click OK.

From: https://miguelangel.torresegea.es/wiki/ - miguel angel torres egea

Permanent link: https://miguelangel.torresegea.es/wiki/windows:utils:everything

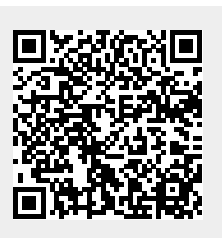

Last update: 16/06/2025 03:21